## How To Reverse a Deposit

Last Modified on 07/05/2024 12:05 pm EDT

A Deposit can only be Reversed if it is in an Open Accounting Period, or it has not been Reconciled.

## **Payment Processing**

Open Payment Processing and click on "View Deposits."

Select the Deposit you want to Reverse and double-click on it.

When the Deposit opens click on "Reverse Deposit."

| Ç | Deposit Custon                            | ner List     |                                                     | _        |           | ×          |
|---|-------------------------------------------|--------------|-----------------------------------------------------|----------|-----------|------------|
|   | Deposit Date<br>Deposit Amount<br>Account |              | 6/27/2024<br>\$500.00<br>100200 - Cash - Operating* |          |           |            |
|   | Payment Method                            | Customer Num | Name                                                | Amount   | Check No. | Check Date |
|   | Check                                     | 50236        | Sedona Security                                     | \$500.00 | 123456    |            |
|   | <u>R</u> everse Dep                       | nosit Reby   | uild Check21                                        |          | ⊻iev      | / Detail   |

Select Yes to confirm you want to Reverse the Deposit.

Select Close on the Deposits Made screen.

This will take you back to the Main Payment Processing screen.

The Deposit that was Reversed will now be listed and will have a check mark in the Ready Column.

| Payment Processing Batches          |           |                        |     |            |               |                |                 |           |               |                       |            |           |
|-------------------------------------|-----------|------------------------|-----|------------|---------------|----------------|-----------------|-----------|---------------|-----------------------|------------|-----------|
| View Online                         |           |                        |     |            |               |                |                 |           |               |                       |            |           |
| The open of                         |           |                        |     |            |               |                |                 |           |               |                       |            |           |
| Show only batches that are Date Rar |           |                        |     |            |               | ange Erom Date | 6/27/202        | 24        |               |                       |            |           |
|                                     |           |                        |     |            |               |                | Thru Date       | 6/27/202  | 14            |                       |            |           |
| Show Deposited Batches              |           |                        |     |            |               |                |                 | 10/2//202 |               |                       |            |           |
| Read                                | y Date    | Description            | Qty | Tape Total | Entered Total | Balance        | Deposit Date    | Check 21  | Created By    | Created On            | Funding Id | Fundin A  |
|                                     | 6/27/2024 | AP Vendor Refund Check | 1   | 500.00     | 500.00        | 0.00           | **Undeposited** | N         | AEB           | 6/27/2024 5:09:36 AM  |            | - <u></u> |
|                                     | 6/23/2024 | 210778_CC20240623      | 1   | 38.49      | 38.49         | 0.00           | **Undeposited** | N         |               | 6/23/2024 8:00:00 AM  |            |           |
|                                     | 6/20/2024 | 250                    | 1   | 250.00     | 250.00        | 0.00           | **Undeposited** | N         | AEB           | 6/20/2024 1:30:54 PM  |            |           |
|                                     | 5/23/2024 | 210778_CC20240523      | 5   | 9410.53    | 9410.53       | 0.00           | **Undeposited** | N         | AEB           | 5/23/2024 6:29:54 AM  |            |           |
|                                     | 5/22/2024 | 210778_AMER 20240522   | 1   | 1805.44    | 1805.44       | 0.00           | **Undeposited** | N         | asim          | 5/22/2024 4:00:26 PM  |            |           |
|                                     | 5/22/2024 |                        | 0   | 0.00       | 0.00          | 0.00           | **Undeposited** | N         | AEB           | 5/22/2024 8:39:37 AM  |            |           |
|                                     | 5/21/2024 | R210778_AMER20240521   | 16  | -3075.59   | -3075.59      | 0.00           | **Undeposited** | N         | Administrator | 5/21/2024 9:36:41 AM  |            |           |
|                                     | 5/21/2024 | R210778_CC20240521     | 237 | -118135.73 | -118135.73    | 0.00           | **Undeposited** | N         | Administrator | 5/21/2024 9:36:39 AM  |            |           |
|                                     | 5/19/2024 | R210778_CC20240519     | 1   | -590.00    | -590.00       | 0.00           | **Undeposited** | N         | AEB           | 5/19/2024 7:10:08 AM  |            |           |
|                                     | 5/15/2024 | 210778_CC20240515      | 9   | 2763.56    | 2763.56       | 0.00           | **Undeposited** | N         |               | 5/15/2024 8:00:01 AM  |            |           |
|                                     | 5/15/2024 | 210778_AMER20240515    | 1   | 206.80     | 206.80        | 0.00           | **Undeposited** | N         |               | 5/15/2024 8:00:09 AM  |            |           |
|                                     | 5/13/2024 | 051324                 | 2   | 0.00       | 24618.55      | -24618.55      | **Undeposited** | N         | Administrator | 5/13/2024 3:46:55 PM  |            |           |
|                                     | 5/10/2024 | 210778_CC20240510      | 1   | 53.25      | 53.25         | 0.00           | **Undeposited** | N         | Administrator | 5/10/2024 3:01:49 PM  |            |           |
|                                     | 5/10/2024 | Future Payment         | 1   | 100.00     | 100.00        | 0.00           | **Undeposited** | N         | ReneeS        | 5/10/2024 4:15:29 PM  |            |           |
|                                     | 5/10/2024 | 210778_AMER 20240510   | 1   | 25.00      | 25.00         | 0.00           | **Undeposited** | N         |               | 5/10/2024 5:00:01 PM  |            |           |
|                                     | 5/7/2024  | 210778_CC20240507      | 1   | 186.20     | 186.20        | 0.00           | **Undeposited** | N         | ReneeS        | 5/7/2024 1:55:50 PM   |            |           |
|                                     | 5/2/2024  | 210778_CC20240502      | 1   | 31.80      | 31.80         | 0.00           | **Undeposited** | N         |               | 5/2/2024 8:00:01 AM   |            |           |
|                                     | 4/30/2024 | 210778_AMER 20240430   | 1   | 25.00      | 25.00         | 0.00           | **Undeposited** | N         |               | 4/30/2024 12:00:01 PM |            |           |
|                                     | 4/25/2024 | 210778_AMER 20240425   | 2   | 677.80     | 677.80        | 0.00           | **Undeposited** | N         | SedonaEFT     | 4/25/2024 4:29:09 PM  |            |           |
|                                     | 4/19/2024 | 210778_CC20240419      | 5   | 291.71     | 291.71        | 0.00           | **Undeposited** | N         |               | 4/19/2024 12:00:01 PM |            |           |
|                                     | 4/18/2024 | 210778_CC20240418      | 4   | 1040.77    | 1040.77       | 0.00           | **Undeposited** | N         | Administrator | 4/18/2024 1:26:51 PM  |            | ~         |
| <                                   |           |                        |     |            |               |                |                 |           |               |                       |            | >         |
| Total Entered: 143,828.31           |           |                        |     |            |               |                |                 |           |               | Enter Payments        |            |           |
|                                     |           |                        |     |            |               |                |                 |           |               |                       |            |           |
| View Deposits Deposit               |           |                        |     |            |               |                |                 |           | New           | <u>C</u> lose         |            |           |
|                                     |           |                        |     |            |               |                |                 |           |               |                       |            |           |